- Q: How to connect N.Power and WN-220ARM using WDS Bridge
- A: Please refer the followings to configure N.Power and WN-220ARM:

### For N.Power settings:

- 1. Please set the channel that is less used and click "Apply change" to save the settings.
- 2. Please Click WDS Setting "Setup" to configure the WDS Settings.

Wireless Settings

| Wireless Interface  | Enable 💌                       |  |  |
|---------------------|--------------------------------|--|--|
| Regulatory Domain   | Sourth America (14 channel ) 💌 |  |  |
| Network Name(SSID)  | ch14_test Hide SSID            |  |  |
| Multiple SSID       | Setup                          |  |  |
| Frequency (Channel) | 2412MHz (Channel 1) 🛛 🔽        |  |  |
| Network Mode        | 11b/g/n 💌                      |  |  |
| Wireless Security   | Setup                          |  |  |
| Client Isolation    | ◯Enable ⊙Disable               |  |  |
| Tx Output Power     | About 27dBm(default) 💌         |  |  |
| Access Control      | Setup                          |  |  |
| Bandwidth Control   | Setup                          |  |  |
| Associated Clients  | Setup                          |  |  |
| Advance Settings    | Setup                          |  |  |
| WMM Settings        | Setup                          |  |  |
| WDS Settings        | Setup                          |  |  |
| WPS Settings        | Setup                          |  |  |

 Please enable the WDS Repeater and set WEP Security Type and Encrypt key. In the blank " AP1 MAC Address", please input WN-220ARM MAC Address and apply change to save the settings. N.Power should be reboot to make it effective.

| ۲ | WDS Settings     |            |
|---|------------------|------------|
|   |                  |            |
|   | Enable WDS Re    | peater     |
|   |                  | ·          |
|   | AP1 Encrypt Type | WEP 🗸      |
|   | Encryp Key       | 1234567890 |
|   |                  |            |

## For WN-220ARM settings:

- 1. Please set the same channel, Security as N.Power and click "Apply change" to save the settings.
- 2. Click "WDS Settings".

| • Wireless Setting [Help]                               |                    |  |  |  |
|---------------------------------------------------------|--------------------|--|--|--|
| Item                                                    | Setting            |  |  |  |
| <ul> <li>Wireless Module</li> </ul>                     | ⊙ Enable ○ Disable |  |  |  |
| Network ID(SSID)                                        | airlive            |  |  |  |
| <ul> <li>SSID Broadcast</li> </ul>                      | ⊙ Enable ○ Disable |  |  |  |
| ▶ Channel                                               | 1 🗸                |  |  |  |
| <ul> <li>Wireless Mode</li> </ul>                       | B/G/N mixed 🐱      |  |  |  |
| <ul> <li>Authentication</li> </ul>                      | Auto               |  |  |  |
| ▶ Encryption                                            | WEP 🗸              |  |  |  |
| • WEP Key 1                                             | HEX 🖌 1234567890   |  |  |  |
| O WEP Key 2                                             | HEX V 1234567890   |  |  |  |
| O WEP Key 3                                             | HEX 🔽 1234567890   |  |  |  |
| O WEP Key 4                                             | HEX 🔽 1234567890   |  |  |  |
| Save Undo WDS Setting<br>WPS Setup Wireless Client List |                    |  |  |  |

3. Configure Wireless Binding as "Enable" and enter the Air3G wireless MAC in the field "Remote AP MAC 1". Click Save and Reboot to make it effective.

| WDS Setting     [Help                 |                    |  |  |
|---------------------------------------|--------------------|--|--|
| Item                                  | Setting            |  |  |
| <ul> <li>Wireless Bridging</li> </ul> | 💿 Enable 🔘 Disable |  |  |
| Remote AP MAC 1                       | 00:4F:81:00:5C:9C  |  |  |
| Remote AP MAC 2                       |                    |  |  |
| Remote AP MAC 3                       |                    |  |  |
| Remote AP MAC 4                       |                    |  |  |
| Save Undo Back                        |                    |  |  |

# For WN-220ARM Wireless MAC address:

# Type the URL "http://192.168.1.254/sysinfo.htm" and you can see the WLAN MAC.

| ITEM           | INFO                                                                                                    |
|----------------|----------------------------------------------------------------------------------------------------|
| Model#         | WiFi Combo Broadband Gateway                                                                                                    |
| Version        | @R1.00e01 (RT305XL, R0.01, root.2539:2583?@zeRo4, A=root@zeRo4, B=483, D=2698M/799<br>, sections=)                                                         |
| U-Time         | 08:10:20 up 10 min, load average: 0.10, 0.07, 0.03 (200904010001)                                                                                          |
| R-Data         | WLAN MAC=00-4F-67-FF-A0-10/OVS6E3401002<br>LAN MAC=00-4F-67-FF-A0-0F<br>WAN MAC=00-4F-67-FF-A0-0E<br>PV=1<br>F/W version=<br>F/W version=<br>F/W Checksum= |
| Country Region | Europe (1-13)<br>AP PIN:67526567                                                                                                    |

#### System Information

Refresh More

### For Air3G Wireless MAC address:

Please click "Status" >> "Device information" >> "Wireless"

| Local Network    |                   |  |
|------------------|-------------------|--|
| Local IP Address | 192.168.1.253     |  |
| Local Netmask    | 255.255.255.0     |  |
| MAC Address      | 00-4F-81-00-5C-9E |  |
| DHCP Type        | DHCP Server OFF   |  |
| Wireless         |                   |  |
| MAC Address      | 00-4F-81-00-5C-9C |  |
| SSID             | airlive           |  |